| Click on the link below or copy and paste the address into your web browser.                      |
|---------------------------------------------------------------------------------------------------|
| If the child you are registering does NOT currently attend Peace Childcare, please use this link. |
| https://www.myprocare.com/Default/Index?aWtuPTc0MjQ3MDAyNDImc2NoSWQ9Mg==                          |
|                                                                                                   |
| Enter your amail address. You will need to have access to it                                      |
| PRESS GO                                                                                          |
| Done                                                                                              |
| 🔒 Login                                                                                           |
|                                                                                                   |
|                                                                                                   |
|                                                                                                   |
| Peace Childcare Learning                                                                          |
| Center                                                                                            |
| Antigo, WI                                                                                        |
| (715) 025-2200                                                                                    |
| To begin, please enter your email address below.                                                  |
| Email Address                                                                                     |
| By using this site you agree that you have read, understand, and agree to                         |
| our Privacy Policy.                                                                               |
| GO                                                                                                |
| Check your email. Return to the ProCare screen and enter the confirmation number.                 |
| PRESS GO                                                                                          |
| Done edentity.procareonline.com AA                                                                |
|                                                                                                   |
|                                                                                                   |
| Confirmation email sent to                                                                        |
| Enter your confirmation number below.                                                             |
| Confirmation Number                                                                               |
| Didn't receive the confirmation email?                                                            |
| GO                                                                                                |
|                                                                                                   |
| Not your email address?                                                                           |

| Step 1:                                                                                   |
|-------------------------------------------------------------------------------------------|
| Enter Primary Account Person Information. This is the parent/guardian that is registering |
| the child. Notice all required fields marked with an *                                    |
| PRESS SAVE AND GO TO STEP 2                                                               |
| ê myprocare.com                                                                           |
| 🕏 Peace Childcare Learning Center ( 🤉                                                     |
| ACCOUNT CHILDREN EMERGENCY REVIEW &                                                       |
| Enter yourself as the <i>Primary Account Person</i>                                       |
|                                                                                           |
| PRIMARY ACCOUNT PERSON                                                                    |
| * Indicates Required Field                                                                |
|                                                                                           |
| First Name* M.I.                                                                          |
|                                                                                           |
| Last Name*                                                                                |
|                                                                                           |
| Gender                                                                                    |
| Unknown                                                                                   |
| Date of Birth                                                                             |
|                                                                                           |
|                                                                                           |
| Step 2:                                                                                   |
| Enter the Child's information. Notice all required fields marked with an *                |
| If you need childcare before and/or after 3K, please mark "3K and wrap-around             |
| childcare."                                                                               |
| PRESS SAVE AND GO TO STEP 3                                                               |
| Step 3:                                                                                   |
| Use the drop-down box choose the account person's relationship with the child.            |
| Mark the account person as "Lives With," "Emergency Contact," or has permission to        |
| "Pick Up" by clicking each small "yes/no" button. Here you can click the + to add another |
| contact.                                                                                  |
| PRESS SAVE AND GO TO REVIEW                                                               |
| myprocare.com                                                                             |
| Peace Childcare Learning Center ②                                                         |
| ACCOUNT CHILDREN CMERGENCY REVIEW &<br>INFO INFO CONTACTS SUBUIT                          |
| Mar 2, 2022                                                                               |
| Wat 5, 2022                                                                               |
|                                                                                           |
|                                                                                           |
| Lil Test Weyker                                                                           |
|                                                                                           |
| Relationship Type                                                                         |
| Mom                                                                                       |
| Lives With Emergency Pickup                                                               |
|                                                                                           |
|                                                                                           |
| + Save & Add Next Contact                                                                 |
|                                                                                           |
| SAVE & GO TO REVIEW                                                                       |
|                                                                                           |

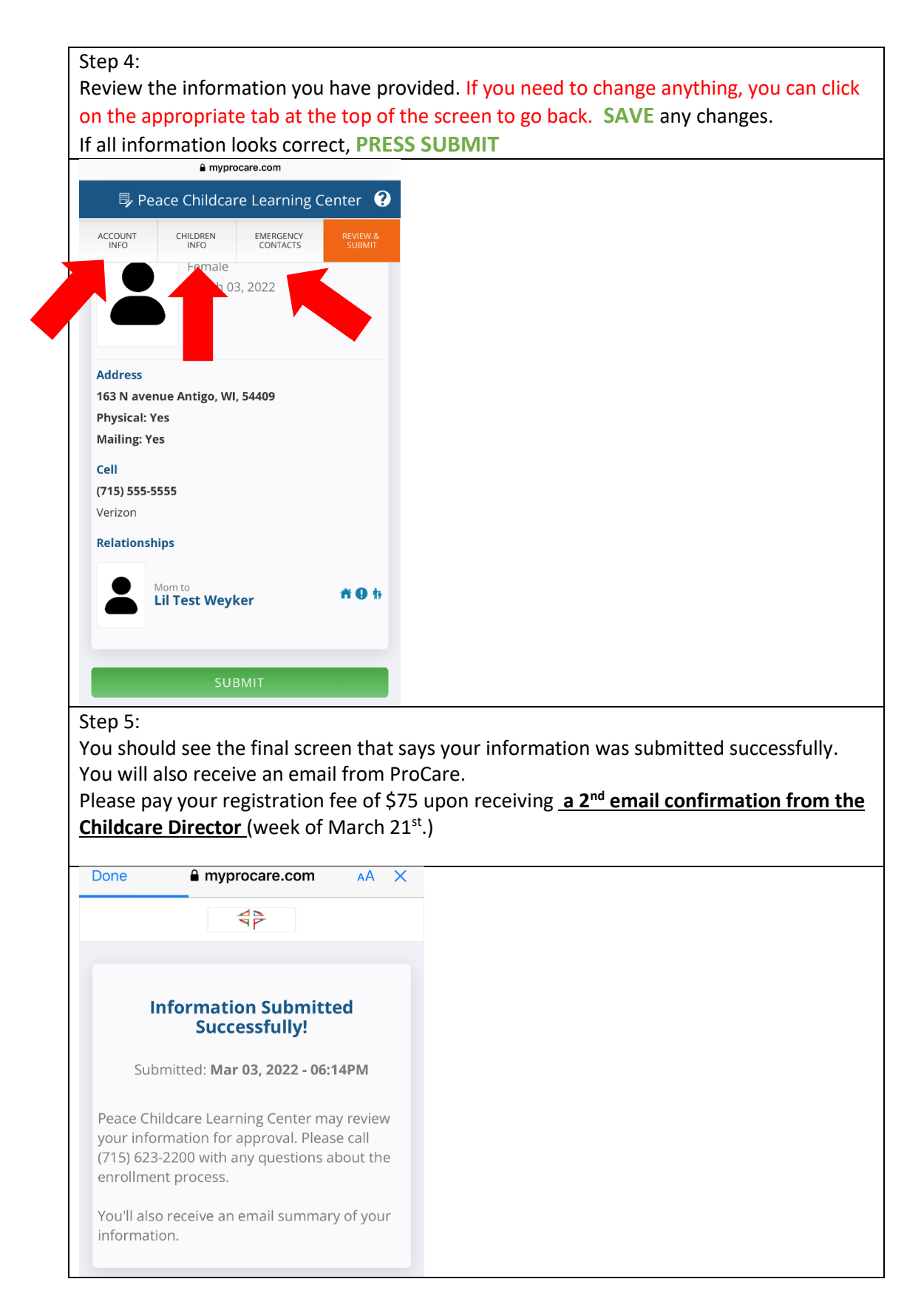